# Directions for Listening to eTexts with Read:Outloud:

#### Opening your eText.

- 1. Open Read:Outloud and click on the Add eText button.
- 2. Locate the folder containing the text you want to read (you can move the folder to a flash drive, another computer, or a more convenient location). You can

select any of the files you see in that eText folder, then click **Open**.

3. Click on the section you want to read and click the **Speak** button.

## **Taking Notes**

- Highlight a section you want in your notes and click the **bookmark highlighter**. The selection will be highlighted green and you will see it in the notes window on the right.
- 2. Click **New Note** to add your own note to the highlighted note.

### Saving your Work

- Click File, then Save. Name your file and save it in the same location as the eText you were reading. IMPORTANT: if you don't save your file, your bookmarks and notes will disappear.
- The next time you want to open your eText and continue note taking, just double-click on your saved file (or go to File, Open and find it).

Sav

NAME:

WHER

C:\Us

# iew Insert Outline

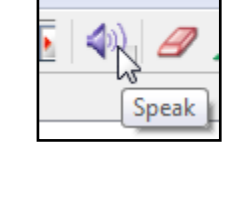

ools

Window

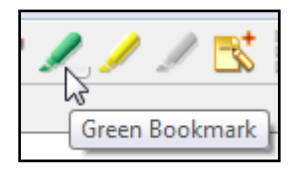

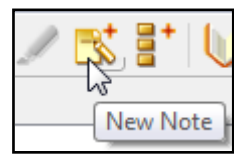

Save

Cance

| e As                | a line line in a | ? ×             |
|---------------------|------------------|-----------------|
| sample notes        |                  |                 |
| E:                  | My Computer      | Student Central |
|                     |                  |                 |
| ers\ahess\Documents |                  | Browse          |
|                     |                  |                 |
|                     |                  |                 |